# **Using LOON to Make Referrals**

Each organization's services are broken down by areas of law (e.g., Housing Law), clinics, or other specialized services. This resource explains how to use the search features on the site to find these services, as well as the type of information you can expect to find.

To access LOON, go to <u>www.lawhelpmn.org</u>, scroll to the bottom of the page, and click LOON. This will bring you to a login page where you can login with your organization's account information.

Service Listings

"At-a-glance" information includes the application process (just under the title), Service Area, and along the right, eligibility information, service type, and last updated date.

| Anoka Judicare Family Law                                                                               | <b>EDC Limit:</b> 197%                      |
|----------------------------------------------------------------------------------------------------|---------------------------------------------|
| Call <u>763-783-4970</u> between 9:00am - 12:00pm or apply online at<br>https://www.justice4mn.org/a2j/ | Type: Legal Service<br>Last Updated: 9/4/18 |
| Service Areas: Anoka                                                                                    |                                             |
| Service & Staff Notes [+]     Legal Topics [+]     Contact & Hours [+]                                  |                                             |

Check Staff Notes for exceptions and more details about eligibility criteria.

| lients must have expen   | ses that bring them                                                                                                    |
|--------------------------|----------------------------------------------------------------------------------------------------|
|                          |                                                                                                    |
| are's service area (clie | nt resides outside                                                                                                    |
| e intake, including gath | ering court                                                                                                    |
| o referral be made unles | ss the case is a priority                                                                                                    |
|                          | lients must have expen-<br>care's service area (clien<br>e requests the legal serv<br>e intake, including gath<br>o referral be made unles<br>m. |

| Service & Staff Notes [+]                                                                                          | <u>Legal To</u>                     | pics [-]                                                                          | Contact & Hours [+]                                                                |
|----------------------------------------------------------------------------------------------------|-------------------------------------|-----------------------------------------------------------------------------------|------------------------------------------------------------------------------------|
| Abuse and Crime V<br>Child abuse                                                                                   | /ictims »                           | Family »<br>Respond<br>(respond)                                                  | Divorce » Children »<br>ding to divorce<br>dent)                                   |
| <ul> <li>Abuse and Crime V<br/>Domestic Violence<br/>for Protection (OFF</li> <li>Family » Child Supp</li> </ul>   | /ictims »<br>» Orders<br>?)<br>port | <ul> <li>Family »<br/>Establish<br/>Request<br/>(petition<br/>violence</li> </ul> | Parenting time »<br>n parenting time »<br>ing parenting time<br>her) » Domestic    |
| <ul> <li>Family » Custody »<br/>of Parental Authori</li> <li>Family » Custody »<br/>Establishing custod</li> </ul> | Delegation<br>ty (DOPA)<br>dy       | <ul> <li>Family »<br/>Establish<br/>Request<br/>(petition<br/>violence</li> </ul> | Parenting time »<br>n parenting time »<br>ing parenting time<br>ler) » No domestic |

**Legal Topics** list the specific case types associated with the service.

**Contact & Hours** includes the physical location, phone numbers, website and hours. *Hours are typically <u>intake hours</u>*. If you have questions about a listing, contact the person under "Location Contact." Do not provide the Location Contact information to the public.

| <b>Contact:</b><br>1201 89th Avenue NE<br>#310<br>Blaine, MN 55434<br><b>General Phone:</b> <u>763-783-4970</u><br><b>Intake:</b> <u>763-783-4970</u> | Schedule:<br>Mon - Fri: | 8:00 am-12:00 pm |
|----------------------------------------------------------------------------------------------------|-------------------------|------------------|
| 1201 89th Avenue NE<br>#310<br>Blaine, MN 55434<br>General Phone: <u>763-783-4970</u><br>Intake: <u>763-783-4970</u>                                  | Mon - Fri:              | 8:00 am-12:00 pm |
| General Phone: <u>763-783-4970</u><br>Intake: <u>763-783-4970</u>                                                                                     |                         |                  |
| <b>Fax:</b> <u>763-783-4959</u>                                                                                                    |                         |                  |
| Location Contacts:                                                                                                    |                         |                  |
| Christine Haugen<br>Paralegal/Administrative                                                                                                    |                         |                  |
| Assistant                                                                                                    |                         |                  |
| chrish@anokajudicare.org                                                                                                    |                         |                  |
| Legal Organization:                                                                                                    |                         |                  |
|                                                                                                    |                         |                  |

#### Search Features

#### **Legal Topics**

All services are tagged with one or more predefined Legal Topics. You can use these Legal Topics to filter results to only the services that are tagged with a particular Legal Topic.

Start broad and drill down as necessary.

| Legal Topics |         |
|--------------|---------|
| Housing      | - Any - |

| Legal Topics |                 |         |
|--------------|-----------------|---------|
| Housing      | Landlord/Tenant | Private |
| Eviction     | Discriminatory  |         |

#### Keywords

The Keywords Search queries nearly every field within a service listing, including title, description, legal topic, and keyword. Some fields are given a greater weight. For example, a term used in the Title is given greater weight than a term used in the Staff Notes. LOON editors have access to a field called "keywords" where they can enter terms by which you are likely to search. These terms are given the greatest weight.

| Keywords         | Service Areas      | Organization       |
|------------------|--------------------|--------------------|
| Enter Keyword(s) | Select County 🔹    | Select an option 🔹 |
|                  | City-County Lookup |                    |

#### **Service Area**

Service Area is broken down by County. There is a link to a City-County Lookup website that you can use if you aren't sure which county a city or town is in. The Service Area filter will return any service within the selected county, including services that are statewide.

| Keywords         | Service Areas      | Organization       |
|------------------|--------------------|--------------------|
| Enter Keyword(s) | Select County 🔹    | Select an option 🔹 |
|                  | City-County Lookup |                    |

## Organization

See all services offered by a particular organization.

| Keywords         | Service Areas      | Organization       |
|------------------|--------------------|--------------------|
| Enter Keyword(s) | Select County 🔻    | Select an option 🔹 |
| ·                | City-County Lookup |                    |

### **FPG Limit**

Filter services by the FPG Limit associated with the service. Note that some organizations may list a slightly higher FPG Limit that their true cut-off to account for expense adjustments.

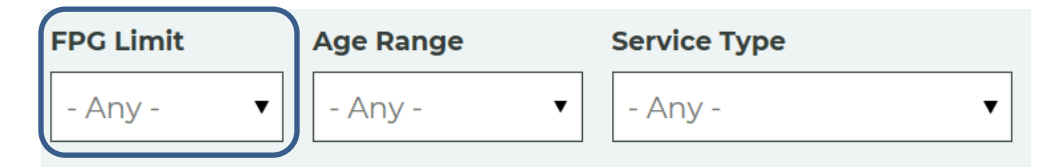

## Age Range

Filter services by any age restrictions associated with the service.

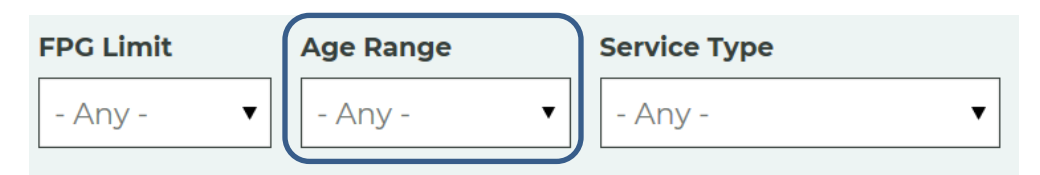

## Service Type

Service Types include:

- **Clinics:** Regularly scheduled or one-time events where clients receive brief advice or service that is limited in scope.
- **No Cost Lawyers (formerly Legal Services):** Any other type of free, non-clinic legal service, ranging from full representation to brief service or advice.
- **Informational Services:** A service that does not provide legal advice, including Court Self-Help Centers and Law Libraries.
- Mediation: Services limited to ADR or mediation.
- Lawyer Referral (formerly Referral Services): Bar association -type lawyer referral services that only provide referrals and do not provide direct services.

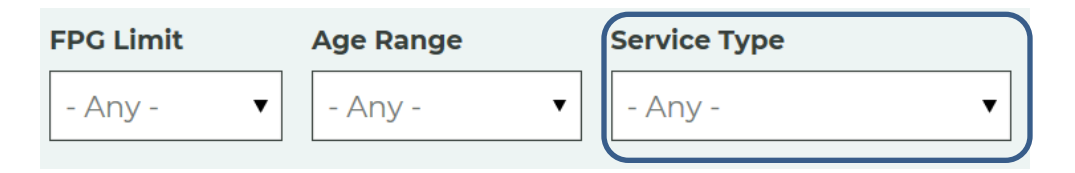

## **Eligibility Criteria**

Checking "Disabled," "Lives on reservation," or "Veteran" returns services that are only available to people within those categories.

## Eligibility Criteria 😯

Disabled Lives on reservation

Veteran

Questions? Go to www.lawhelpmn.org/contact-state-support.